## 信頼済サイトのご登録方法

## ●Microsoft edge(エッジ)の場合

 1. 画面左下のスタートボタンより「コントロールパネル」を選択後、
 「インターネットオプション」をクリックします。

| 📟 すべてのコントロール パネル項目          | -                       |  |  |
|-----------------------------|-------------------------|--|--|
| < → ✓ ↑ 🖾 > コン > すべて        | ٽ ~                     |  |  |
| コンピューターの設定を調整します            | 表示方法: 小さいアイコン 🔻         |  |  |
| 🎭 BitLocker ドライブ暗号化         | 🛼 Configuration Manager |  |  |
| Mail (Microsoft Outlook)    | 🐻 RemoteApp とデスクトップ接続   |  |  |
| 🔗 Windows Defender ファイアウォール | 🖳 Windows モビリティ センター    |  |  |
| 🔂 インターネット オプション             | 🔒 インデックスのオプション          |  |  |
|                             | ■■ キーボード                |  |  |
| 🍪 コンピューターの簡単操作センター          | 📢 サウンド                  |  |  |
|                             |                         |  |  |

2.「セキュリティ」タブにある「信用済みサイト」を選択し、
 「サイト」ボタンをクリックします。

| インターネット オプション         ? ×                                                                      |
|------------------------------------------------------------------------------------------------|
| 全般 セキュリティ ブライバシー コンテンツ 接続 プログラム 詳細設定                                                           |
| セキュリティ設定を表示または変更するゾーンを選択してください。                                                                |
| く     く     く       インターネット     ローカル イントラネッ     信頼済みサイト       ト     制限付きサイト                    |
| 信頼済みサイト<br>このゾーンには、コンピューターやファイルに損害を与えない。<br>信頼している Web サイトが含まれています。                            |
| このゾーンに属する Web サイトがあります。<br>このゾーンのセキュリティのレベル(L)                                                 |
| カスタム<br>カスタム設定<br>- 設定を変更するには、[レベルのカスタマイズ] ボタンをクリックします。<br>- 推奨設定を使用するには、[既定のレベル] ボタンをクリックします。 |
| □ 保護モードを有効にする (Internet Explorer の再起動が必要)(P)<br>レベルのカスタマイズ(C) 既定のレベル(D)                        |
| すべてのゾーンを既定のレベルにリセットする(R)                                                                       |
| OK キャンセル 適用(A)                                                                                 |

3. Webサイト(URL) を入力したら「追加」ボタンをクリックします。

| 信頼済みサイト                                                    | ×           |
|------------------------------------------------------------|-------------|
| このゾーンの Web サイトの追加と削除ができます。このゾー<br>べてに、ゾーンのセキュリティ設定が適用されます。 | ンの Web サイトす |
| この Web サイトをゾーンに追加する(D):                                    |             |
| https://                                                   | 追加(A)       |
| Web サイト(W):                                                |             |
| http://                                                    | 削除(R)       |
| http://                                                    |             |
| http://                                                    |             |
| http://                                                    |             |
| ✓ このゾーンのサイトにはすべてサーバーの確認 (https:)を必要とする                     | 5(S)        |
| _                                                          |             |
|                                                            | 閉じる(C)      |

4. 再起動後、もう一度ログインをお試しください。

## ●Google Chrome(クローム)の場合

1. 画面右上の「Google Chromeの設定」から「設定」をクリックします。

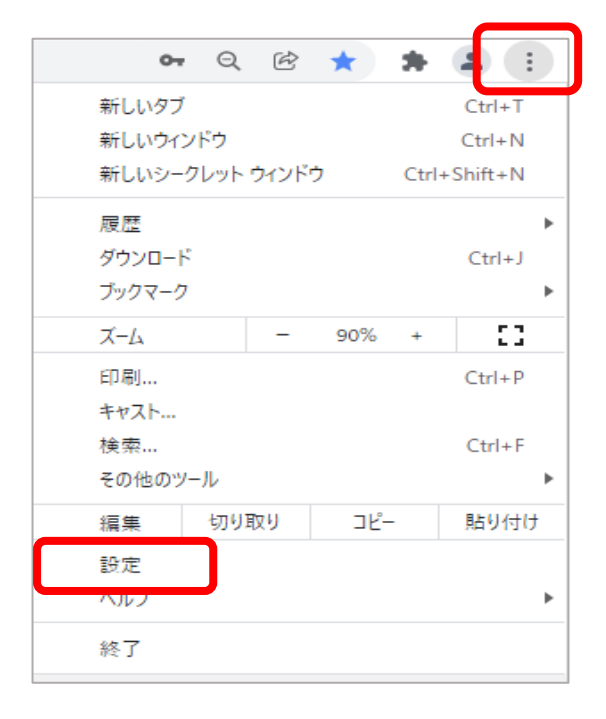

2. 「セキュリティとプライバシー」項目の「サイトの設定」をクリックします。

| 設定    |             |     | Q [        | 定項目を検索                                               |
|-------|-------------|-----|------------|------------------------------------------------------|
| •     | Google の設定  |     |            | ▶ お使いのブラウザは組織によって                                    |
| Ê     | 自動入力        |     | 安全確認       | 2)<br>2)                                             |
| •     | セキュリティとプライノ | マシー | •          | Chrome でデータ侵害や不正な拡張機能などの脅威から保護                       |
| ۲     | デザイン        |     |            |                                                      |
| Q     | 検索エンジン      |     | セキュリ       | リティとプライバシー                                           |
|       | 既定のブラウザ     |     |            | 閲覧履歴データの削除                                           |
| Ċ     | 起動時         |     | - ·        | 閲覧履歴、Cookie、キャッシュなどを削除します                            |
| 詳細調   | 设定          | •   | ٩          | Cookie と他のサイトデータ<br>シークレット モードでサードパーティの Cookie がブロック |
| 拡張構   | 幾前記         | Ø   | 0          | セキュリティ<br>セーフ ブラウジング(危険なサイトからの保護機能)など                |
| Chron | ne について     |     | 141<br>Tit | サイトの設定<br>サイトが使用、表示できる情報(位置情報、カメラ、ボッ)                |
|       |             |     | _          | プライバシー サンドボックス                                       |

3. 「Cookie とサイトデータ」 をクリックします。

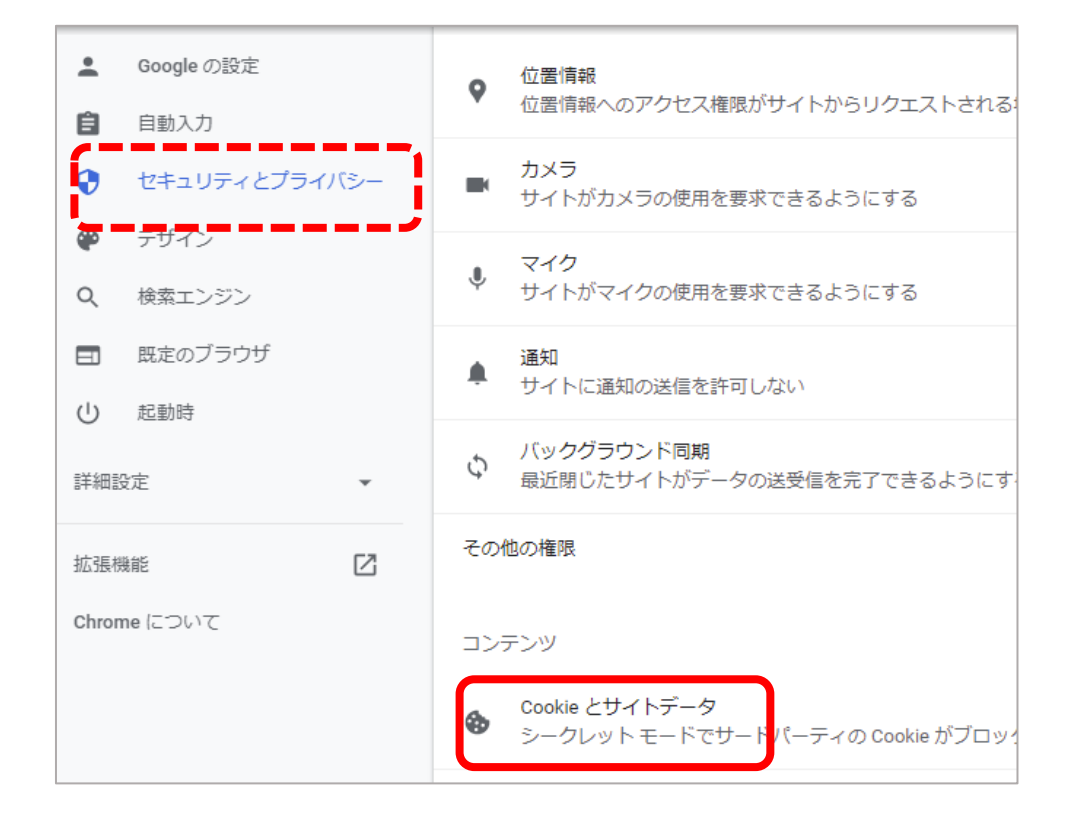

4. 「常に Cookie を使用できるサイト」 の「追加」ボタンをクリックします。

|       | ○ サードパーティの Cookie をブロックする                                                                                                    | ~  |
|-------|----------------------------------------------------------------------------------------------------|----|
|       | ○ すべての Cookie をブロックする(推奨されません)                                                                                                    | ~  |
| ライバシー | すべてのウィンドウを閉じるときに Cookie とサイトデータを削除する                                                                                                    |    |
|       | 閲覧トラフィックと一緒に「トラッキング拒否」リクエストを送信する                                                                                                    |    |
|       | ページをプリロードして、閲覧と検索をすばやく行えるようにする<br>Chrome でアクセスが想定されるページをプリロードします。Cookie が許可されている場合は、プリ<br>ロードの際に Cookie を使用します。また、サイトでアクセス元が特定されないように、Google 経由<br>でページを暗号化して送信する場合があります。 |    |
| •     | すべての Cookie とサイトデータを表示                                                                                                    | •  |
| Ø     | 動作のカスタマイズ                                                                                                    |    |
|       | 常に Cookie を使用できるサイト                                                                                                    | 追加 |

5. サイト (URL) を入力したら「追加」ボタンをクリックします。

|     | ロードの際に Cookie を使用します。また、サイトでアクセステが特定されないよ |
|-----|-------------------------------------------|
|     | サイトの追加                                    |
| *   | <del></del>                               |
| [2] | example.com                               |
|     | このサイトでサードパーティの Cookie を許可する               |
|     | キャンセル 追加                                  |
|     | サイトが追加されていません                             |

6. 再起動後、もう一度ログインをお試しください。